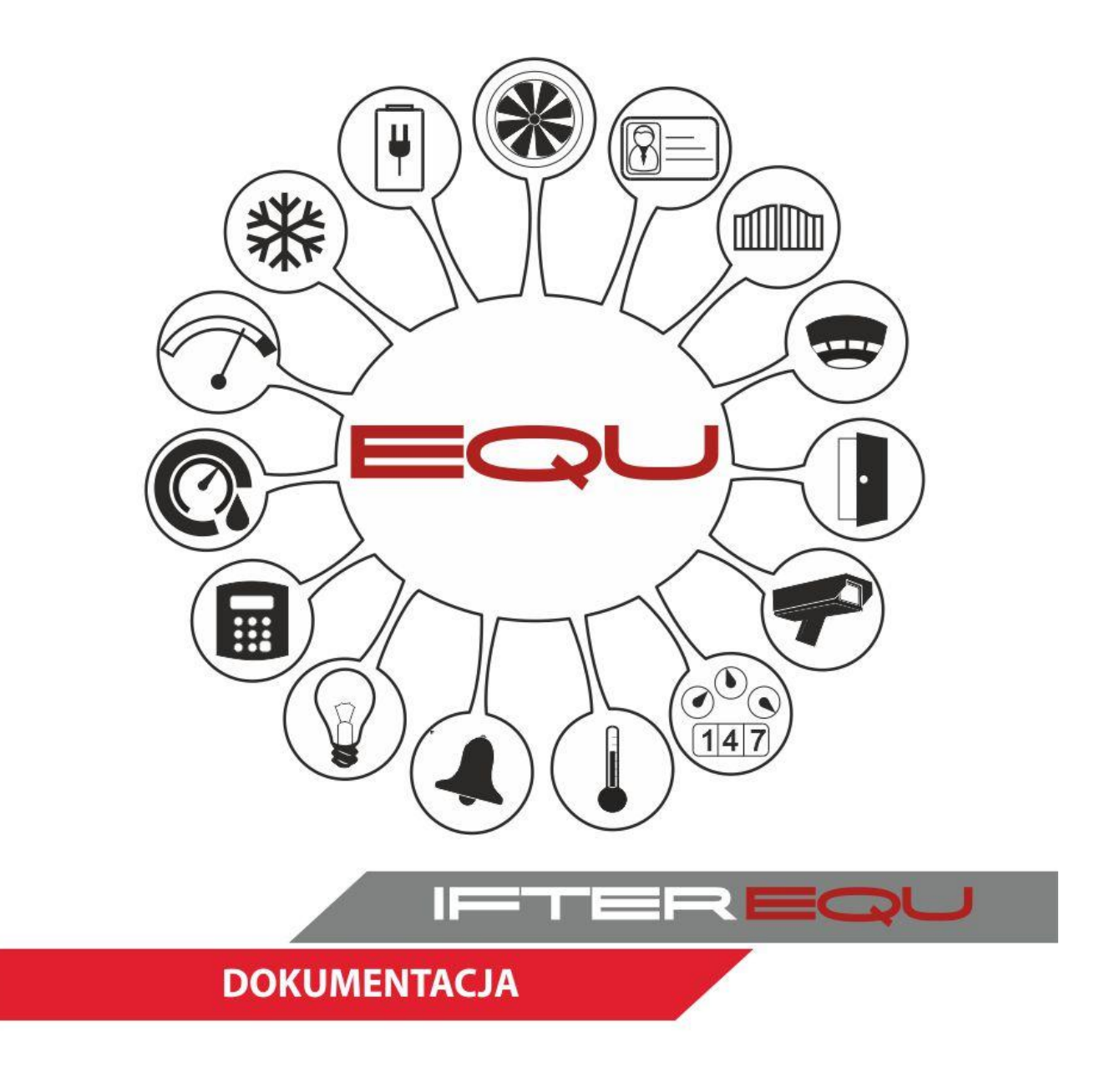

# EQU ACC - personel

07-12-18

## Spis treści

| 1. Po | dgląd                                      | 1  |
|-------|--------------------------------------------|----|
| 1.1   | Zmiana grupy organizacyjnej dla kilku osób | 3  |
| 1.2   | Właściwości personelu                      | 4  |
| 1.3   | Wydawanie wniosków                         | 5  |
| 2. W  | ydawanie kart                              | 6  |
| 2.1   | Dodawanie nowej osoby                      | 7  |
| 2.2   | Wydanie karty dla wprowadzonej osoby       | 8  |
| 3. Od | bieranie kart1                             | 1  |
| 4. We | eryfikacja kart1                           | 2  |
| 5. Os | oby odwiedzające1                          | 3  |
| 6. Za | strzeżenia1                                | 5  |
| 6.1   | Konfiguracja przejść1                      | 6  |
| 6.2   | Dodawanie zastrzeżenia1                    | 7  |
| 6.3   | Anulowanie Zastrzeżenia1                   | 8  |
| 7. Ob | szary – lokalizacja1                       | 9  |
| 8. Od | blokowywanie osób2                         | 20 |
| 9. Im | port/ Eksport osób2                        | 20 |
| 9.1   | Import/ eksport do weryfikacji2            | 21 |
| 9.1   | .1 Import danych2                          | 21 |
| 9.1   | .2 Eksport danych2                         | :3 |
| 9.2   | Import/ eksport bezpośrednio2              | 24 |
| 9.2   | 2.1 Import danych                          | 24 |
| 9.2   | 2.2 Eksport danych2                        | 24 |

## 1. Podgląd

Przechodząc do zakładki personel w głównym menu programu, znajdziemy listę osób oraz samochodów wprowadzonych do programu.

| Ek   | splorator Personel Ra               | porty Zda                  | arzenia    | Alarmy                | RCP                               | Wylog               | juj 🔹        |                        |                  |               |                             |                                  |         |
|------|-------------------------------------|----------------------------|------------|-----------------------|-----------------------------------|---------------------|--------------|------------------------|------------------|---------------|-----------------------------|----------------------------------|---------|
| Ξ    |                                     | Wszystk                    | ie osoby   | / Wszystk             | ie samochoo                       | ly                  |              | 1                      |                  |               |                             |                                  |         |
| *    | Podgląd Wszyscy Ważne karty Nieważn |                            |            | Nieważne              | karty                             | Usun                | ięci         |                        |                  |               |                             | 4                                |         |
|      | Wydawanie kart                      | Lista osób (1<br>Nazwisko: | 1, kart: 1 | 1) 2 Iden             | yfikator kadrowy: II              | ) / PESEL:          | Opis         | :kanty:                | Numer fizyczny:  | Grupa doste   | ipu:                        | Grupy<br>o brak<br>organizacyjne |         |
| cja  | Odebranie kart                      |                            |            |                       |                                   |                     | _            |                        |                  |               | _                           | 🔘 dostępu                        | PDF CSV |
| scep | Weryfikacia kart                    | Nazwisko<br>Pawel 1        | Imię       | Identyfikator kadrowy | Grupa organizacyjna<br>Pracownicu | ID / PESEL<br>34534 | Typ<br>Osoba | Opis karty<br>Karta -1 | Numer fizyczny   | Grupy dostępu | Ważność kar<br>Bezterminowa | y Ważność<br>Tak                 |         |
| ď    |                                     | Pawel 10                   |            |                       | Pracownicy                        | 3545                | Osoba        | Karta -1               | 000000034543566  |               | Bezterminowa                | Tak                              |         |
|      | Osoby odwiedzające                  | Pracownik                  | Karol      | 203                   | Pracownicy                        | 83010188833         | Osoba        | Karta -1               | 000000000034534  |               | Bezterminowa                | Tak                              |         |
|      | Zastrzeżenia                        | Pracownik2                 | Przemysław | 67                    | Pracownicy                        | 67121233344         | Osoba        | Karta -1               | 000000000000000E |               | Bezterminowa                | Tak                              |         |
|      | Lusuzezeniu                         | Pracownik3                 | Łukasz     | 344                   | Pracownicy                        | 89040466555         | Osoba        | Karta 1                | 00000006387C57A  | całość,       | Bezterminowa                | Tak                              |         |
| ×.   | Obszary                             | r43r3                      |            |                       | Pracownicy                        | 43534               | Osoba        | Karta -1               | 000000003453445  |               | Bezterminowa                | Tak                              |         |
| Ö    | Costary                             | reter                      |            |                       | Pracownicy                        | wr534r              | Osoba        | Karta -1               | 000000000234354  |               | Bezterminowa                | Tak                              |         |
| ×.   | Odblokowawanie                      | retgrtg                    |            |                       | Pracownicy                        | 6                   | Osoba        | Karta -1               | 0000000000000045 |               | Bezterminowa                | Tak                              |         |
| Ö    | Cubiokottytturik                    | sererf                     |            |                       | Pracownicy                        | 3453454d            | Osoba        | Karta -1               | 0000000325345345 |               | Bezterminowa                | Tak                              |         |
| *    | Do weryfikacij                      | Waldek                     | Waldowski  |                       | Pracownicy                        | 234234              | Osoba        | Karta -1               | 000000000043534  |               | Bezterminowa                | Tak                              |         |
| E.   |                                     | we4rtet                    |            |                       | Pracownicy                        | 45345               | Osoba        | Karta -1               | 000000034534554  |               | Bezterminowa                | Tak                              |         |
| odu  | Bezpośrednio                        |                            |            |                       |                                   |                     |              |                        |                  |               |                             |                                  |         |

Pola oznaczone na rysunku [1] używane są do filtrowania podstawowych danych wyświetlanych w tabeli poniżej. Przełączając się po zakładkach użytkownik wybiera wyświetlanie informacji według:

- osób lub samochodów;
- osób z ważnymi lub nieważnymi kartami;
- osób usuniętych z programu.

W polach oznaczonych na rysunku [2] znajduje się wyszukiwarka osób spośród wyświetlanych wyników. W zależności od wprowadzanych danych uzytkownik może znaleźć osobę podając jej:

- nazwisko;
- imię;
- identyfikator kadrowy;
- ID/ PESEL;
- opis posiadanej karty
- numer fizyczny karty
- grupę dostępu

Wybór grup oznaczony w polu [3] zmienia format wyświetlanych danych personelu, włączając drzewo grup organizacyjnych lub grup dostępu po lewej stronie okna. Wybierając z drzewka grupę, zostaną wyświetlone wszystkie osoby, które zostały do danej grupy przypisane.

| Wszyscy                        | Ważne                          | karty      | Nieważne k            | arty Usi            | unięci       |       |            |                  |                                         |               |         |     |
|--------------------------------|--------------------------------|------------|-----------------------|---------------------|--------------|-------|------------|------------------|-----------------------------------------|---------------|---------|-----|
| Lista osób (11, l<br>Nazwisko: | kart: 11 )<br><sup>Imię:</sup> | Identyfik  | sator kadrowy: ID 7   | PESEL: 0            | Dpis karty:  | Numer | fizyczny:  | Grupa dostępu:   | Grupy<br>Obrak<br>Organizac<br>Odostępu | yjne          | PDF     | csv |
| Pracownicy<br>Drink 1          | Nazwisko                       | Imię       | Identyfikator kadrowy | Grupa organizacyjna | a ID / PESEL | Тур   | Opis karty | Numer fizyczny   | Grupy dostępu                           | Ważność karty | Ważność |     |
| Goście                         | Pawel 1                        |            |                       | Pracownicy          | 34534        | Osoba | Karta -1   | 000000000243434  |                                         | Bezterminowa  | Tak     |     |
| Samochody                      | Pawel 10                       |            |                       | Pracownicy          | 3545         | Osoba | Karta -1   | 000000034543566  |                                         | Bezterminowa  | Tak     |     |
|                                | Pracownik                      | Karol      | 203                   | Pracownicy          | 83010188833  | Osoba | Karta -1   | 000000000034534  |                                         | Bezterminowa  | Tak     |     |
|                                | Pracownik2                     | Przemysław | 67                    | Pracownicy          | 67121233344  | Osoba | Karta -1   | 000000000000000E |                                         | Bezterminowa  | Tak     |     |
|                                | Pracownik3                     | Łukasz     | 344                   | Pracownicy          | 89040466555  | Osoba | Karta 1    | 000000063B7C57A  | całosć,                                 | Bezterminowa  | Tak     |     |
|                                | r43r3                          |            |                       | Pracownicy          | 43534        | Osoba | Karta -1   | 000000003453445  |                                         | Bezterminowa  | Tak     |     |
|                                | reter                          |            |                       | Pracownicy          | wr534r       | Osoba | Karta -1   | 000000000234354  |                                         | Bezterminowa  | Tak     |     |
|                                | retgrtg                        |            |                       | Pracownicy          | 6            | Osoba | Karta -1   | 0000000000000045 |                                         | Bezterminowa  | Tak     |     |
|                                | sererf                         |            |                       | Pracownicy          | 3453454d     | Osoba | Karta -1   | 000000325345345  |                                         | Bezterminowa  | Tak     |     |
|                                | Waldek                         | Waldowski  |                       | Pracownicy          | 234234       | Osoba | Karta -1   | 000000000043534  |                                         | Bezterminowa  | Tak     |     |
|                                | we4rtet                        |            |                       | Pracownicy          | 45345        | Osoba | Karta -1   | 000000034534554  |                                         | Bezterminowa  | Tak     |     |

**IFTER®** 

Przyciski pokazane w polu [4] posiadają następujące funkcje:

| PDF | Generowanie raportu personelu do pliku .pdf             |
|-----|---------------------------------------------------------|
| csv | Generowanie raportu personelu do pliku .csv             |
|     | Zmiana grupy organizacyjnej dla wybranej lub grupy osób |

Raporty które można utworzyć dla personelu:

- Karty wydane w danym zakresie czasowym;
- Konfiguracja i uprawnienia wybranej osoby;
- Notatki dla wybranej osoby;
- Raport gości niewnioskowanych z wybranego zakresu czasowego;
- Raport gości udających się do wybranego pracownika.

## 1.1 Zmiana grupy organizacyjnej dla kilku osób

W celu dokonania zmiany grupy organizacyjnej dla kilku osób, należy w podglądzie osób zaznaczyć wybrane osoby myszką, trzymając wciśnięty lewy przycisk myszy. Zostaną podświetlone wybrane osoby.

| Nazwisko   | Imię       | Identyfikator kadrowy | Grupa organizacyjna | ID |
|------------|------------|-----------------------|---------------------|----|
| Pawel 1    |            |                       | Pracownicy          | 34 |
| Pawel 10   |            |                       | Pracownicy          | 35 |
| Pracownik  | Karol      | 203                   | Pracownicy          | 83 |
| Pracownik2 | Przemysław | 67                    | Pracownicy          | 67 |
| Pracownik3 | Łukasz     | 344                   | Pracownicy          | 89 |
| r43r3      |            |                       | Pracownicy          | 43 |
| reter      |            |                       | Pracownicy          | wr |
| retgrtg    |            |                       | Pracownicy          | 6  |
| sererf     |            |                       | Pracownicy          | 34 |
| Waldek     | Waldowski  |                       | Pracownicy          | 23 |
| we4rtet    |            |                       | Pracownicy          | 45 |

Następnie należy wybrać przycisk **A**. W oknie, które się otworzy należy wskazać nową grupę organizacyjną dla wybranych pracowników po czym zmiany zatwierdzić przciskiem OK.

| 7miana grupy                                    | <br>1131001 |    |        |
|-------------------------------------------------|-------------|----|--------|
| Pracownicy     Dział 1     Goście     Samochody | -           |    |        |
|                                                 |             | ОК | Anuluj |

#### 1.2 Właściwości personelu

W celu podejrzenia danych pracownika i ich edycji, należy z listy w podglądzie dwukrotnie kliknąć lewym przyciskiem myszy na wybranej osobie.

Po wejściu w szczegóły pracownika, użytkownik widzi wszystkie dane podane dla wybranej osoby. Widoczność pól określana jest w ustawieniach oprogramowania. Funkcje przycisków znajdujących się na dole strony:

| Pracownik Karol                                                                                                    |                                     |                  |               |      |
|----------------------------------------------------------------------------------------------------|-------------------------------------|------------------|---------------|------|
| Karta -1                                                                                                    |                                     |                  |               |      |
| Dane osoby<br>Nr. Identyfikacyjny / PESEL:<br>(33010188833<br>Nazwisko:<br>Pracownik<br>Imię:<br>Karol<br>Grupe organizacyjna<br>Nie wybrano • |                                     |                  |               |      |
|                                                                                                    | 🔿 legitymacja 🦳 karta pobytu 💮 Prav | vo jazdy 🔿 inne  |               |      |
| Telefon<br>Email<br>Identyfikator kadrowy:<br>203<br>Opis dodatkowy:                                                                           |                                     |                  |               |      |
| Samochody:<br>Numer rejestracyjny:                                                                                                    |                                     |                  |               |      |
| << Wstecz                                                                                                    | Dodaj kartę >>                      | Dodaj wniosek >> | Edycja danych | Usuń |

Wstecz – powraca do podglądu personelu;

Dodaj kartę – przechodzi do modułu wydawania kart dla wybranej osoby;

Dodaj wniosek - przechodzi do modułu wydawania wniosków o wejście na obiekt;

Edycja danych – włącza możliwość zmiany danych pracownika;

Usuń – usuwa wybranego pracownika z programu. Jest on dalej wyświetlany w zakładce Usunięci.

W trybie edycji danych dla pracownika można przydzielić dodatkowo samochód, którym się porusza oraz wybrać zdjęcie, które będzie widoczne w programie.

W przypadku gdy użytkownik posiada przypisaną kartę lub kilka kart, są one wyświetlane w linii pod nazwą osoby. Wybierając przycisk z kartą, przechodzi się do właściwości i uprawnień jakie dana karta posiada.

| dwa gość                                |                                     |              |               |                            |
|-----------------------------------------|-------------------------------------|--------------|---------------|----------------------------|
| Karta 14                                | LISTA KART PRACOWNIKA               |              |               |                            |
| Dane karty                              |                                     |              |               |                            |
| Numer fizyczny:                         |                                     |              |               |                            |
| 000000000000000000000000000000000000000 |                                     |              |               |                            |
| Rodzaj przepustki                       |                                     |              |               |                            |
| Jednodniowa                             |                                     |              |               |                            |
| lerminowa     Bezterminowa              |                                     |              |               |                            |
|                                         | Potwierdź pip:                      |              |               |                            |
|                                         | Potwierdz pin.                      |              |               |                            |
| Możliwa autoryz                         | acia tylko na podstawie kodu pin    |              |               |                            |
| Zezwolenie na reje                      | stracje RCP typ 1 (typowo służbowe) |              |               |                            |
| Zezwolenie na reje                      | stracje RCP typ 2 (typowo socjalne) |              |               |                            |
| Uprawnienie do cza                      | sów otwarcia VIP                    |              |               |                            |
| Powód wydania karty:                    |                                     |              |               |                            |
|                                         |                                     |              |               |                            |
| Osoba do której się ud                  | aje:                                |              |               |                            |
| Grupa organizacvina k                   |                                     |              |               |                            |
| Goście                                  |                                     |              |               |                            |
| Grupy dostępu:                          |                                     |              |               |                            |
| Wybrane (0)                             |                                     |              |               |                            |
|                                         |                                     |              |               |                            |
|                                         |                                     |              |               |                            |
|                                         |                                     |              |               |                            |
|                                         |                                     |              |               |                            |
|                                         |                                     |              |               |                            |
|                                         |                                     |              |               |                            |
|                                         |                                     |              |               |                            |
|                                         |                                     |              |               |                            |
|                                         |                                     |              |               |                            |
|                                         |                                     |              |               |                            |
|                                         |                                     |              |               |                            |
|                                         |                                     |              |               |                            |
| << V                                    | Vstecz Ed                           | dycja danych | Odbierz kartę | Wydaj jednodniowy duplikat |

Po wejściu w edycję danych wybranej karty, użytkownik ma możliwość zmiany uprawnień dotyczących karty, jej odebrania a także wydania jednodniowego duplikatu.

#### 1.3 Wydawanie wniosków

W celu wydania wniosku o przepustkę dla osoby, należy przejść do podglądu personelu, następnie wejść we właściwości danej osoby i wybrać przycisk u dołu ekranu – **Wydaj wniosek**.

W kolejnym oknie jakie się pojawi, należy podać do jakiej osoby się kieruje, datę planowanego wejścia, typ przepustki jaka ma zostać wydana oraz typ wejścia. Po uzupełnieniu danych należy zatwierdzić operacje przyciskiem **Wydaj wniosek**, znajdującym się u dołu ekranu. Stworzony wniosek do rozpatrzenia zostanie wyświetlony na liście w menu **Osoby odwiedzające.** 

| Wniosek           |   |
|-------------------|---|
| Do kogo się udaje |   |
| Nie wybrano       | - |
| Planowane wejście |   |
| 2018-10-18        |   |
| Typ przepustki    |   |
| Jednodniowa       | - |
| Typ wejścia       |   |
| Służbowe          | - |
|                   |   |

## 2. Wydawanie kart

| Oczekujące | e Istniejące         | 1                         |                    |                                                   |
|------------|----------------------|---------------------------|--------------------|---------------------------------------------------|
| Osoby (9)  |                      |                           |                    |                                                   |
|            | Nazwisko: Imię       | : Gideni                  | tyfikator kadrowy: | Odczytaj dokument tożsamości                      |
| Pracownicy | Dava                 | Identufik stor kadrouer   | Guipa croania      |                                                   |
| Dział 1    | Danie<br>Danie Nr. 1 | rability/indian nationly. | Dział 1            |                                                   |
| Samochody  | cztery gość          |                           | Dział 1            |                                                   |
|            | ertfetfg             |                           | Dział 1            |                                                   |
| 2          | Kowalskii Jan        |                           | Dział 1            |                                                   |
|            | Pawel 1              |                           | Dział 1            |                                                   |
|            | Pawel 10             |                           | Dział 1            |                                                   |
|            | Pracownik1 Maciej    | 2                         | Pracownicy         |                                                   |
|            | Pracownik4 Mariola   | 3                         | Pracownicy         |                                                   |
|            | rwertet              |                           | Pracownicy         |                                                   |
|            |                      |                           |                    |                                                   |
|            |                      |                           |                    |                                                   |
|            |                      |                           |                    | Wybierz grupe organizacyjna                       |
|            |                      |                           |                    | ·· / ·· ·· = 3· ·· F 4 ·· · 3· ·· ·· · · / ·· · 4 |
|            |                      |                           |                    |                                                   |
|            |                      |                           |                    |                                                   |
|            |                      |                           |                    |                                                   |
|            |                      |                           |                    |                                                   |
|            |                      |                           |                    |                                                   |
|            |                      |                           |                    |                                                   |
|            |                      |                           |                    |                                                   |
|            |                      |                           |                    |                                                   |
|            |                      |                           |                    |                                                   |
|            |                      |                           |                    |                                                   |
|            |                      |                           |                    |                                                   |
|            |                      |                           |                    |                                                   |
|            |                      |                           |                    | Dodaj powa osobe                                  |
|            | •                    |                           | ) (F               |                                                   |
|            |                      |                           | Użyj               | Wydaj kartę >>                                    |

Okno wydawania kart dla personelu zostało podzielone na 2 widoki, pomiędzy którymi można się przełączać. Po wybraniu pozycji **Oczekujące**, zostaną wyświetlone osoby w systemie, które nigdy nie posiadały karty lub posiadają wnioski o wydanie przepustek. Zakładka **Istniejące** przełącza widok na wszystkie osoby będące w systemie, które nie zostały usunięte. W tabeli [2] znajduje się drzewo z grupami organizacyjnymi. Wybranie dowolnej z nich powoduje wyświetlenie wszystkich osób z personelu przypisanych do danej grupy w tabeli obok, oznaczonej jako [3]. W polu [4] znajdują się dane osób do wprowadzenia podczas dodawania nowej osoby lub wyświetlenia w przypadku wydawania karty. Pole [5] umożliwia wyszukiwanie poszczególnych osób według ich nazwiska, imienia i identyfikatora kadrowego.

## 2.1 Dodawanie nowej osoby

| Nazvido:       Inte:       Identylkator kadowy         Orces Nr. 1       Ocar 1         Orces Nr. 1       Ocar 1         Orces Nr. 1       Ocar 1         Orces Nr. 1       Ocar 1         Orces Nr. 1       Ocar 1         Orces Nr. 1       Ocar 1         Orces Nr. 1       Ocar 1         Itereting       Ocar 1         Rewiski Jan       Ocar 1         Pawel 10       Ocar 1         Dokument tosamodo       Ocar 1         Dokument tosamodo       Ocar 1         Dokument tosamodo       Ocar 1         Dokument tosamodo       Ocar 1         Dokument tosamodo       Ocar 1         Dokument tosamodo       Ocar 1         Dokument tosamodo       Ocar 1         Dokument tosamodo       Ocar 1         Dokument tosamodo       Namer dokumentu:         Adres:       Trais dokumentu:         Namer dokumentu:       Adres:         Trais docuy:       Ocar 3         Ope dokumentu:       Adres:         Trais dokumentu:       Ocar 3         Ope dokumentu:       Ocar 3         Ope dokumentu:       Ocar 3         Ope dokumentu:       Ocar 3                                                                                                    | kujące        | Istniejące    | •                 |                        |                               |                          |                      |     |
|----------------------------------------------------------------------------------------------------|---------------|---------------|-------------------|------------------------|-------------------------------|--------------------------|----------------------|-----|
| Dare       Identificator Ladowy       Grups a copart         Dacka Nr. 1       Dash 1         ettering gadé       Dash 1         ettering gadé       Dash 1         Rowaki Ai Jan       Dash 1         Pawel 1       Dash 1         Pawel 10       Dash 1         Pawel 10       Pawel 1         Pawel 10       Pawel 1         Pawel 10       Pawel 1         Pawel 10       Pawel 1         Pawe                                                                                                    | (6/9)         | Nazwisko:     | lmię:             | Identyfikator kadrowy: | Odczytaj dokument tożsamości  |                          |                      |     |
| Bucha Nt. 1   Doda Nt. 1   Doda Nt. 1                                                                                                    | ownicy        | Dane          | Identvfikator kac | drowy: Grupa organiz   | Dane osoby                    |                          |                      |     |
| v cfetog gold   v cfetog gold   Revel 10 Dai 1   Pavel 10 Dai 1   Pavel 10 Pavel 1   Pavel 10 Pavel 1   Pavel 10 Pavel 1   Pavel 10 Pavel 1   Pavel 10 Pavel 1   Pavel 10 Pavel 1   Pavel 10 Pavel 1 <td< td=""><td>)ział 1<br/>je</td><td>Osoba Nr. 1</td><td></td><td>Dział 1</td><td>Nr. Identyfikacyjny / PESEL:</td><td></td><td></td><td></td></td<>                                                                                                    | )ział 1<br>je | Osoba Nr. 1   |                   | Dział 1                | Nr. Identyfikacyjny / PESEL:  |                          |                      |     |
| erfetig kovadsi Jan Dai 1 Pavel 1 Dai 1 Dai 1 Pavel 1 Dai 1 Dai 1 Pavel 1 Dai 1 Dai 1 Piet Grups organzacyna Dolarnent totzamości Grups organzacyna Dolarnent totzamości Grups organzacyna Dolarnenta Dolarnent Grups organzacyna Dolarnenta Dolarnent Grups organzacyna Dolarnenta Dolarnenta Dolarnen       | hody          | cztery gość   |                   | Dział 1                | Mamulaka                      |                          |                      | O   |
| Kowakii Jan       Davi 1         Pawel 1       Davi 1         Pawel 10       Davi 1         Pawel 10       Pawel 10         Davi 1       Pawel 10         Davi 1       Pawel 10         Pawel 10       Pawel 10         Pawel 10       Pawel 10         Pawel 10       Pawel 10         Pawel 10       Pawel 10 <tr< td=""><td></td><td>ertfetfg</td><td></td><td>Dział 1</td><td>14270540.</td><td></td><td></td><td></td></tr<>                                                                                                    |               | ertfetfg      |                   | Dział 1                | 14270540.                     |                          |                      |     |
| Pavel 1       Daàl 1         Pavel 10       Daal 1         Pavel 10       Daal 1         Pavel 10       Pavel 10         Pavel 10       Pavel 10         Pavel 10       Pavel 10         Pavel 10       Pavel 10         Pavel 10       Pavel 10         Pavel 10       Pavel 10         Pavel 10       Pavel 10         Pavel 10       Pavel 10         Pavel 10       Pavel 10         Pavel 10       Pavel 10         Pavel 10       Pavel 10         Pavel 10       Pavel 10 </td <td></td> <td>Kowalskii Jan</td> <td></td> <td>Dział 1</td> <td>Imię:</td> <td></td> <td></td> <td>m N</td>                                                                                                    |               | Kowalskii Jan |                   | Dział 1                | Imię:                         |                          |                      | m N |
| Pewel 10 Dawi 1 Pewel 10 Dawi 1 Pewel 1 Pewel 10 Pewel 10 Dawi 1 Pewel 10 Pewel 10 P       |               | Pawel 1       |                   | Dział 1                | Grupa organizacvina           |                          |                      |     |
| <pre>     Piec         Koteta         Keta         Keta         Keta         Keta         Keta         Keta         Keta         Koteta         Keta         Keta</pre> |               | Pawel 10      |                   | Dział 1                | Dział 1 👻                     |                          |                      |     |
| Mątryma<br>Rok urotema:<br>300<br>Dokumentu:<br>Adres:<br>Frma (nazwa, siedaba):<br>Telefon<br>Emal<br>Identyfikatr kokowy:<br>Opis dodatowy:<br>Dodaj nową osobę2                                                                                                    |               |               |                   |                        | Płeć                          |                          |                      |     |
| Rek undernas:<br>Jobu ment totsamośc<br>@ dowid coziekty @ pastport @ legitymacja @ karta pobytu @ Prewo jazdy @ nne<br>@ dowid coziekty @ pastport @ legitymacja @ karta pobytu @ Prewo jazdy @ nne<br># dowie:<br>Rumer dokumenta:<br>Adres:<br>Prime (nazwa, sedzba):<br>Telefon<br>Emal<br>Identryfikator kodrowy:<br>Opis dośatkowy:<br>Opis dośatkowy:<br>Dociaj nowaj osobę2                                                                                                    |               |               |                   |                        | <ul> <li>Mężczyzna</li> </ul> |                          |                      |     |
| 1000         Obument totsamoid         Odwarent totsamoid         Serie dolumentui:         Namer dolumentui:         Adres:         France (nazva, sectoba):         Telefon         Email         Itani         Identification karta pobytu         Provo jazdy         Image:         Y         Dodaj nową osobę2                                                                                                    |               |               |                   |                        | Rok urodzenia:                |                          |                      |     |
| Costantia costantou     Costantia     Costantia                  |               |               |                   |                        | 1900                          |                          |                      |     |
| Seria doLumentu:<br>Numer doLumentu:<br>Adres:<br>Froma (vazvos, sedaba):<br>Telefon<br>Emal<br>Identryfikator kadrowy:<br>Ope dodatowy:<br>Dodaj nową osobę2                                                                                                    |               |               |                   |                        |                               | gitymacja 💿 karta pobytu | 🗇 Prawo jazdy 👘 inne |     |
| Numer dokumentu:<br>Adres:<br>Firms (naziva, sedaba):<br>Telefon<br>Binal<br>Identyfikatic kadrowy:<br>Opis dodatkowy:<br>↓<br>Dodaj nową osobę2                                                                                                    |               |               |                   |                        | Seria dokumentu:              |                          |                      |     |
| Adres:<br>Firma (nazwa, sedatoo):<br>Telefon<br>Emal<br>Identyfikator kadrowy:<br>Opis dodatkowy:<br>Dodaj nową osobę2                                                                                                    |               |               |                   |                        | Numer dokumentu:              |                          |                      |     |
| Adres:<br>Firma (narwa, siedzba):<br>Telefon<br>Emal<br>Identyffiator kadrowy:<br>Ops dodstowy:<br>U Dodaj nową osobę2                                                                                                    |               |               |                   |                        |                               |                          |                      |     |
| Firme (naxue, sectors):       Telefon       Emal       Identryfikator kadrowy:       Oce dodatowy:                                                                                                    |               |               |                   |                        | Adres:                        |                          |                      |     |
| Telefon<br>Emal<br>Identyfikate kadrowy:<br>Opis dodatiowy:                                                                                                    |               |               |                   |                        | Firma (nazwa, siedziba):      |                          |                      |     |
| Telefon<br>Bmal<br>Identyfiator kadrowy:<br>Opis dodatiowy:                                                                                                    |               |               |                   |                        |                               |                          |                      |     |
| Emal<br>Identyfiliator kadrowy:<br>Ops dodstowy:<br>↓<br>↓<br>↓<br>↓<br>↓<br>↓<br>↓<br>↓<br>↓<br>↓<br>↓<br>↓<br>↓                                                                                                    |               |               |                   |                        | Telefon                       |                          |                      |     |
| ridentylikator kadrowy:<br>Opis dodatiowy:                                                                                                    |               |               |                   |                        | Email                         |                          |                      |     |
| Cos ddatowy:     Ops ddatowy:     Dodaj nową osobę2                                                                                                    |               |               |                   |                        |                               |                          |                      |     |
| Opis dodationy:<br>,                                                                                                    |               |               |                   |                        | Identyfikator kadrowy:        |                          |                      |     |
| , ℤ Dodaj nową osobę <b>2</b>                                                                                                    |               |               |                   |                        | Opis dodatkowy:               |                          |                      |     |
| , ☑ Dodaj nową osobę <b>2</b>                                                                                                    |               |               |                   |                        |                               |                          |                      |     |
| , ☑ Dodaj nową osobę <b>2</b>                                                                                                    |               |               |                   |                        |                               |                          |                      |     |
| , ☑ Dodaj nową osobę <b>2</b>                                                                                                    |               |               |                   |                        |                               |                          |                      |     |
| ✓ Dodaj nową osobę 2                                                                                                    |               |               |                   |                        |                               |                          |                      |     |
|                                                                                                    |               |               |                   |                        |                               |                          |                      |     |
|                                                                                                    |               | <             |                   | Þ                      |                               |                          |                      |     |
|                                                                                                    |               |               |                   | Hżvi                   |                               |                          |                      |     |

W celu wprowadzenia nowej osoby do systemu, należy przejść do zakładki **Wydawanie kart**. Z drzewka po lewej stronie [1] należy wybrać **grupę organizacyjną**, do jakiej wprowadzana osoba zostanie dopisana. Następnie należy zaznaczyć opcję [2] **Dodaj nową osobę**. Powyżej należy wprowadzić dane osoby, lub jeśli w systemie wykorzystywany jest obsługiwany czytnik dokumentów, mozna użyć przycisku **Odczytaj dokument tożsamości**. W przypadku odczytu dokumentu z czytnika, pola z danymi pracownika zostaną automatycznie uzupełnione oraz dodane zostanie jego zdjęcie z dokumentu. Zakończenie wraz z potwierdzeniem dodawania osoby do systemu następuje po wybraniu przycisku **Zapisz** [3].

| Oczekujące                                     | Istniejące    | 1                      |                     |                                                                                                    |             |
|------------------------------------------------|---------------|------------------------|---------------------|----------------------------------------------------------------------------------------------------|-------------|
| Ocoby (6/0)                                    |               | 1                      |                     |                                                                                                    |             |
| OSODY (0/9)                                    | Nazwisko:     | Imię: Ider             | ntyfikator kadrowy: |                                                                                                    |             |
|                                                |               |                        |                     | Odczytaj dokument tozsamości                                                                                                    |             |
| <ul> <li>Pracownicy</li> <li>Death1</li> </ul> | Dane          | Identyfikator kadrowy: | Grupa organiz       | Dane osoby                                                                                                    |             |
| Goście                                         | Osoba Nr. 1   |                        | Dział 1             | Nr. I dentyfikacyjny / PESEL:                                                                                                    |             |
| Samochody                                      | cztery gość   |                        | Dział 1             | 1239565                                                                                                    |             |
|                                                | ertfetfg      |                        | Dział 1             | Osoba                                                                                                    |             |
|                                                | Kowalskii Jan |                        | Dział 1             | Ime:                                                                                                    |             |
| 2                                              | Pawel 1       |                        | Dział 1             | Grupa organizacyjna                                                                                                    |             |
| _                                              | Pawel 10      |                        | Dział 1             | Dział 1 v                                                                                                    |             |
|                                                |               | 3                      |                     | Piec State State S |             |
|                                                |               |                        |                     | © Mężczyzna                                                                                                    |             |
|                                                |               |                        |                     | Rok urodzenia:                                                                                                    |             |
|                                                |               |                        |                     |                                                                                                    |             |
|                                                |               |                        |                     | odowid osobisty paszport legitymacja karta pobytu Prawo jazdy inne                                                                                                    |             |
|                                                |               |                        |                     | Seria dokumentu:                                                                                                    |             |
|                                                |               |                        |                     |                                                                                                    |             |
|                                                |               |                        |                     | Numer dokumentu:                                                                                                    |             |
|                                                |               |                        |                     | Adres:                                                                                                    |             |
|                                                |               |                        |                     | There for any study of                                                                                                    |             |
|                                                |               |                        |                     | rma (nazva, siedzba):                                                                                                    |             |
|                                                |               |                        |                     | Telefon                                                                                                    |             |
|                                                |               |                        |                     | Tend .                                                                                                    |             |
|                                                |               |                        |                     |                                                                                                    |             |
|                                                |               |                        |                     | Identyfikator kadrowy:                                                                                                    |             |
|                                                |               |                        |                     | - Deit de de la martine de la martine de la martine de la martine de la martine de la martine de la martine de                                                                                                    |             |
|                                                |               |                        |                     | Upis dodastkoliwy:                                                                                                    |             |
|                                                |               |                        |                     |                                                                                                    |             |
|                                                |               |                        |                     |                                                                                                    |             |
|                                                |               |                        |                     |                                                                                                    | <b>C</b>    |
|                                                |               |                        |                     |                                                                                                    | 5           |
|                                                | 1             |                        | 4                   | Dodaj nową osobę                                                                                                    |             |
|                                                |               |                        |                     |                                                                                                    |             |
|                                                |               |                        | Użyj                |                                                                                                    | Wydai karte |

## 2.2 Wydanie karty dla wprowadzonej osoby

W celu wydania karty dla osoby będącej w systemie, należy w menu **Wydawanie kart** wybrać widok osób [1] **Oczekujących**, jeśli osoba nigdy nie posiadała karty lub **Istniejących**, jeśli dana osoba kartę posiadała. Następnie z drzewka [2] po lewej stronie należy wybrać grupę organizacyjną, w której znajduje się osoba. W tabeli [3] należy zaznaczyć wybraną osobę lub wyszukać ją, podając w polach powyżej tabeli nazwisko, imię lub identyfikator kadrowy. Po odszukaniu osoby należy wybrać przycisk Użyj [4] lub dwukrotnie kliknąć na nią lewym przyciskiem myszy. Po prawej stronie zostaną wyświetlone dane pracownika. Następnie należy przejść do menu wydawania karty, wybierając przycisk **Wydaj kartę** [5].

| Osoba Nr. 1                                           |                |
|-------------------------------------------------------|----------------|
| Dana kartu                                            |                |
| Ddile Kally<br>Rodzaj przepustki                      |                |
|                                                       |                |
| <ul> <li>Terminowa</li> </ul>                         |                |
| © Bezterminowa                                        | • •            |
| Pin Potwierdź pin:                                    |                |
|                                                       |                |
| Możliwa autoryzacia tylko na podstawie kodu pin       |                |
| Zezwolenie na rejestracje RCP typ 1 (typowo służbowe) |                |
| Zezwolenie na rejestracje RCP typ 2 (typowo socjalne) |                |
| 🔲 Uprawnienie do czasów otwarcia VIP                  |                |
| Powód wydania karty:                                  |                |
|                                                       |                |
| Osoba do której się udaje:                            | 17             |
| Nie wybrano 👻                                         |                |
| Grupa organizacyjna karty                             |                |
|                                                       |                |
| Grupy dostępu:                                        | Websame (0)    |
| Lostephe (1)                                          | wybrane (0)    |
| chose                                                 |                |
|                                                       |                |
|                                                       |                |
|                                                       |                |
|                                                       |                |
|                                                       |                |
|                                                       |                |
|                                                       | 2              |
|                                                       |                |
|                                                       |                |
|                                                       |                |
|                                                       |                |
|                                                       |                |
|                                                       |                |
|                                                       |                |
|                                                       |                |
|                                                       |                |
|                                                       | 4              |
|                                                       |                |
|                                                       |                |
| << Wstecz                                             | Wydaj kartę >> |

Po przejściu do okna wydawania kart w polu [1] należy wybrać typ przepustki:

- jednorazowa ważna tylko w dniu wydania;
- terminowa ważna w ustalonym przedziale czasu;
- bezterminowa ważna do momentu usunięcia.

Zaznaczając opcję PIN należy wprowadzić w polu poniżej kod PIN dla danej karty/osoby po czym go potwierdzić. Opcja **Możliwa autoryzacja tylko na podstawie kodu PIN** umożliwia pracownikowi poruszanie się po obiekcie bez karty, podając wprowadzony kod PIN na czytnikach

#### z klawiaturą.

**Zezwolenie na rejestracje RCP typ 1 i typ 2** – zaznaczenie opcji przyznaje pracownikowi możliwość korzystania z wyjść typu służbowe lub socjalne.

**Uprawnienie do czasów otwarcia VIP** – po zaznaczeniu, podczas użycia karty brane są pod uwagę czasy otwarcia VIP ustawione dla przejść

W polu [2] operator może wpisać opcjonalny powód wydania karty, wybrać osobę do której udaje się pracownik, któremu wydawana jest karta oraz przypisać grupę organizacyjną do karty. W tabelach w dolnej części okna [3] znajdują się po grupy dostępu – po lewej stronie wszystkie zdefiniowane dla grupy organizacyjnej w której jest osoba, po prawej grupy dostępu jakie są przydzielone do danej karty. Aby dodać grupę dostępu dla karty należy w tabeli po lewej stronie zaznaczyć wybraną grupę po czym za pomocą strzałek przesunąć ją do tabeli po prawej stronie. Maksymalna ilość grup dostępu, jaka może zostać przydzielona dla jednej karty to 4. Po zakończeniu wprowadzania danych należy zatwierdzić operację wybierając przycisk **Wydaj kartę** [4].

| Odczyt karty |                         | ×      |
|--------------|-------------------------|--------|
|              | Odczyt karty            |        |
|              | Zbliż kartę do czytnika |        |
|              | Odczytaj kartę ponownie |        |
|              |                         | Anuluj |

Otworzy się kolejne okno wydawania kart. Należy zbliżyć kartę do czytnika. Zostanie odczytany i zapisany numer fizyczny karty.

#### 3. Odbieranie kart

|                    |         | nç do | CZ y th | intu |  |
|--------------------|---------|-------|---------|------|--|
| Numer karty:       |         |       |         |      |  |
| Wydana dla:        |         |       |         |      |  |
| Rodzaj przepustki: |         |       |         |      |  |
| Ważna od:          | Ważna d | do:   |         |      |  |

W zakładce odbieranie kart znajduje się moduł wykorzystujący czytnik kart USB, podpinany do komputera. Po zbliżeniu wybranej karty do czytnika program automatycznie wyszukuje osobę, do której jest przypisana karta i wyświetla dane przepustki oraz datę ważności karty.

|                         | Osob                        | a |
|-------------------------|-----------------------------|---|
| Numer karty:            |                             |   |
| 00000004B30             | 7829                        |   |
| Wydana dla:             |                             |   |
| dwa gość                |                             |   |
| Rodzaj przepustki:      |                             |   |
| Jednodniowa             |                             |   |
| Ważna od:<br>2018-10-18 | Ważna do: <b>2018-10-18</b> |   |
|                         |                             |   |

Aby odebrać kartę osobie, należy **zbliżyć kartę do czytnika**, następnie na dole ekranu w pasku należy wybrać przycisk **Odbierz kartę**.

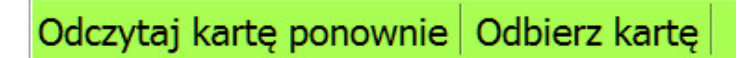

Aby powtórzyć czynność dla innej karty należy wybrać przycisk Odczytaj kartę ponownie

#### 4. Weryfikacja kart

| Numer karty:       |           | <br> |  |
|--------------------|-----------|------|--|
| Wydana dla:        |           |      |  |
| Rodzaj przepustki: |           |      |  |
| Ważna od:          | Ważna do: | ]    |  |

W zakładce znajduje się moduł pozwalający na identyfikację osoby do której należy karta a także daty ważności karty. Drugą funkcją, jaką pełni moduł jest zatwierdzanie dopasowania kart do osób w przypadku gdy dane kart zostały zaimportowane do programu z zewnętrznych źródeł.

|           | KART/       | A DO V    | VERYFIKACJI                                                                                                    |
|-----------|-------------|-----------|----------------------------------------------------------------------------------------------------|
| Numerka   | atur        |           |                                                                                                    |
| 0000      | 00000515640 | F         |                                                                                                    |
| Wydana (  | dla:        |           |                                                                                                    |
|           |             |           |                                                                                                    |
| Rodzaj pr | zepustki:   |           |                                                                                                    |
|           |             |           |                                                                                                    |
| Ważna o   | ±)          | Ważna do: | and the second second second second second second second second second second second second second second second |
|           |             | e         |                                                                                                    |
|           |             |           | and the second second second second second second second second second second second second second second second |
|           |             | Libratio  |                                                                                                    |
| Kowalski  | Jan         | 1         |                                                                                                    |
|           |             |           |                                                                                                    |
|           |             |           |                                                                                                    |
|           |             |           |                                                                                                    |
|           |             |           |                                                                                                    |
|           |             |           |                                                                                                    |
|           |             |           |                                                                                                    |
|           |             |           |                                                                                                    |
|           |             |           |                                                                                                    |
|           |             |           |                                                                                                    |
|           |             |           |                                                                                                    |
|           |             |           |                                                                                                    |

W górnej części modułu na niebieskim tle znajduje się pole, wyświetlające informacje o odczytanej karcie. W przypadku gdy dane karty i pracownika zostały zaimportowane do programu z zewnętrznych źródeł, karty muszą przejść proces weryfikacji aby zostały prawidłowo przypisane do osób. Gdy karta do weryfikacji zostanie odczytana, w tabeli w dolnej części okna wyświetlona zostanie lista osób do których dana karta została zasugerowana, według wybranych kryteriów podczas importu.

Aby potwierdzić weryfikację karty i przypisać ją do osoby należy na liście poniżej zaznaczyć wybraną osobę, a następnie dwukrotnie kliknąć na nią lewym przyciskiem myszy.

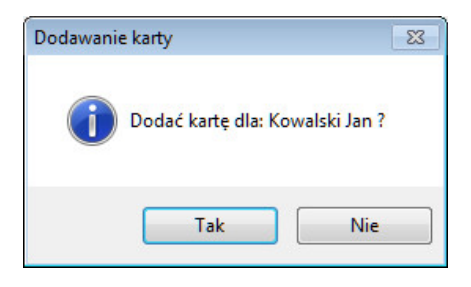

Wyświetlony zostanie komunikat z prośbą o potwierdzenie operacji. Po zatwierdzeniu karta zostanie przypisana do osoby w oprogramowaniu.

## 5. Osoby odwiedzające

W zakładce znajdują się wszystkie osoby odwiedzające, które do karty przypisane miały odwiedziny konkretnej osoby.

| Wszystki                                       | e Wnio                                | skowane                   | Niewnios               | kowane                    | 1           |                |             |                       |
|------------------------------------------------|---------------------------------------|---------------------------|------------------------|---------------------------|-------------|----------------|-------------|-----------------------|
| Wszystkie                                      | Oczekując                             | e Zreali                  | zowane A               | nulowane                  | <u> </u>    |                |             |                       |
| Osoby odwiedz<br><sup>Kto</sup><br>Nie wybrano | zające (10)<br>Dokogo<br>▼ Niewybrano | Typ wejści<br>▼ Nie wybra | a Plano<br>no ▼) Nie ( | wane wejście<br>wybrano 👻 | 2           | 2              |             | PDF CSV               |
| Nazwisko i imię                                | Do kogo się udaje                     | Wnioskowany               | Planowane wejście      | Status                    |             | Typ przepustki | Typ wejścia | Pierwsze użycie karty |
| dwa gość                                       | Pracownik3 Łukasz                     | Tak                       | 2018-01-18             | Zrealizowany 2018-01      | 23 11:47:06 | Jednodniowa    | Służbowe    |                       |
| ertfetfg                                       | cztery gość                           | Tak                       | 2018-01-22             | Anulowany 2018-01-23      | 3 11:11:10  | Jednodniowa    | Służbowe    |                       |
| jeden gosc                                     | Pracownik3 Łukasz                     | Tak                       | 2018-01-18             | Zrealizowany 2018-01      | 23 11:03:06 | Jednodniowa    | Prywatne    |                       |
| IIb 4                                          | Pracownik3 Łukasz                     | Nie                       |                        | Zrealizowany 2018-01      | 23 10:44:19 | Jednodniowa    |             |                       |
| Шь1                                            | Pracownik1 Maciej                     | Nie                       |                        | Zrealizowany 2018-01      | 23 10:16:18 | Jednodniowa    |             |                       |
| Osoba Nr. 1                                    | Nazwisko Imie                         | Tak                       | 2018-10-19             | Oczekujący                |             | Jednodniowa    | Serwisowe   |                       |
| Osoba Nr. 1                                    | jeden gosc                            | Nie                       |                        | Zrealizowany 2018-01      | 22 12:17:59 | Terminowa      |             |                       |
| Pracownik3 Łukasz                              | Pracownik1 Maciej                     | Nie                       |                        | Zrealizowany 2018-01      | 23 11:28:02 | Terminowa      |             |                       |
| trzy gość                                      | Pracownik3 Łukasz                     | Tak                       | 2018-01-18             | Zrealizowany 2018-01      | 23 11:50:07 | Terminowa      | Serwisowe   |                       |
| werwer                                         | Pracownik1 Maciej                     | Tak                       | 2018-01-22             | Zrealizowany 2018-01      | 23 11:40:07 | Jednodniowa    | Służbowe    |                       |

W górnej belce okna programu znajdują się zakładki pozwalające na wyświetlanie osób odwiedzających, w zależności od ich statusu. W polu [1] znajdują się zakładki, które umożliwiają

wyświetlenie osób odwiedzających, dla których zostały wydane wnioski lub których odwiedziny odbyły lub mają odbyć się bez wniosku. Spośród odwiedzin wnioskowanych lub niewnioskowanych można wybrać wszystkie lub te, które są oczekujące, zrealizowane lub anulowane.

W polu [2] znajduje się wyszukiwarka umożliwiająca wyszukanie konkretnej osoby odwiedzającej według kryteriów:

- kto odwiedza;
- do kogo osoba ta się udaje;
- typ wejścia: czy jest to wejście służbowe, prywatne czy serwisowe;
- daty lub zakresu czasowego danego wejścia.

Poniżej znajduje się lista osób odwiedzających z wyszczególnionymi informacjami:

- Imię i nazwisko osoby odwiedzającej;
- Imię i nazwisko osoby do której się udaje;
- Czy osoba składała wniosek o odwiedziny czy nie;
- Planowana data wejścia;
- Status;
- Typ przepustki jaka ma zostać wydana;
- Typ wejścia;
- Data pierwszego użycia karty.

Na dole okna umieszczone są przyciski do anulowania wniosku lub wydania karty dla wniosku oczekującego w oparciu o dane z wniosku.

Aby zatwierdzić wniosek i wydać kartę, należy zaznaczyć osobę na liście po czym wybrać przycisk wydaj kartę. Następnie należy postępować tak, jak w przypadku wydawania karty w punkcie 2.

Dodatkowe przyciski:

| PDF | Generowanie raportu PDF z listą wniosków |
|-----|------------------------------------------|
| csv | Generowanie raportu CSV z listą wniosków |

## 6. Zastrzeżenia

W tym miejscu znajduje się lista aktywnych i nieaktywnych zastrzeżeń osób będących w programie.

Osoba znajdująca się na liście zastrzeżonych nie ma ograniczonego dostępu do przejść, jednak każda jej aktywność przy użyciu karty zostanie zakomunikowana operatorowi w formie ostrzeżenia:

| Strzeżenia                                                    |                                       |
|---------------------------------------------------------------|---------------------------------------|
| Informacja o działaniu osoby zastrzeżonej<br>(Nazwisko Imie2) | Imię i nazwisko                       |
| Data ostatniego wystąpienia: 2019-01-08 12:35:25              | Opis zastrzeżenia                     |
|                                                               | Potwierdz                             |
|                                                               |                                       |
|                                                               | Osoba wystawiaiaca zastrzeżenie       |
|                                                               | ifter                                 |
|                                                               | Osoba wydająca wniosek o zastrzeżeniu |
|                                                               | 2345r4                                |
|                                                               | Data zastrzeżenia                     |
|                                                               | 2019-01-08 12:05:02                   |
|                                                               |                                       |
|                                                               |                                       |
|                                                               |                                       |
|                                                               |                                       |
|                                                               |                                       |
|                                                               |                                       |
|                                                               |                                       |
|                                                               |                                       |

Osoba zastrzeżona nie jest informowana o ostrzeżeniu wysyłanym do operatora.

| Wszystkie                             | Aktywne An           | ulowane           |            |         |                 |
|---------------------------------------|----------------------|-------------------|------------|---------|-----------------|
| Zastrzeżenia (1)<br>Osoba zastrzeżona | )<br>Na wniosek      |                   |            |         |                 |
| Osoba zastrzeżona                     | Opis                 | Na wniosek        | Data       | Aktywny | Data anulowania |
| cztery gość                           | Bo mi sie tak podoba | Pracownik3 Łukasz | 23.01.2018 | Tak     |                 |
| <                                     |                      |                   |            |         |                 |
| Dodaj zastrze                         | zenie >>             | Edvcia danv       | rch        |         |                 |

W górnej części okna znajdują się zakładki do przełączania widoku pomiędzy wszytkimi zastrzeżeniami, aktywnimi oraz anulowanymi. Poniżej umieszczona jest wyszukiwarka umożliwiająca szybkie odnalezienie osoby zastrzeżonej lub osoby, na której polecenie zostało wydane zastrzeżenie. Główną część okna zajmuje tabela przedstawiająca:

- osobę zastrzeżoną;
- opis zastrzeżenia;
- osobę, na której polecenie zostało wydane zastrzeżenie;
- datę utworzenia zastrzeżenia;
- status zastrzeżenia;
- datę anulowania zastrzeżenia.

W dolnej części okna znajdują się przyciski służące do dodawania nowych zastrzeżeń i anulowania już istniejących.

#### 6.1 Konfiguracja przejść

Aby informacja o działaniu osoby zastrzeżonej mogła być poprawnie wyświetlana, należy odpowiednio skonfigurować właściwości przejść.

W tym celu edytujemy właściwości poszczególnych przejść. Wchodzimy w zakładkę **Obszary.** W polu Obszary- Lokalizacja definiujemy **wejście do obszaru i wyjście z obszaru**, oraz wybieramy odpowiednią **stację nadzorującą przejście.** 

Znaczenie opcji Zdarzenie oznaczające wejście do obszaru: po wyborze funkcji Przyznanie dostępu informacja zostanie wyświetlona od razu po użyciu karty i przyznaniu jej dostępu. Funkcja przejście przez przejście powoduje wyświetlenie ostrzeżenia dopiero po otwarciu drzwi.

| 🕸 Właściwości : Przejście                                                                                                  |                                                                                                    |
|----------------------------------------------------------------------------------------------------|----------------------------------------------------------------------------------------------------|
| Ogólne Szczegóły Uzbrojenie Alarmy Obszary                                                                                 |                                                                                                    |
| Obszary dostępu - Anti-passback<br>Włącz anti-passback<br>Obszar wewnętrzny:<br>obszar 1<br>Obszar zewnętrzny:<br>obszar 2 | Obszary - Lokalizacja<br>Zdarzenie oznaczające wejście do obszaru:<br>Przyznanie dostępu v<br>Wejście do obszaru<br>w firmie v<br>Wyjście do obszaru<br>poza firmą v |
|                                                                                                    | Stacja nadzorująca przejście<br>ElizaACC   OK Apułuj                                                                                                    |

## 6.2 Dodawanie zastrzeżenia

Aby dodać nowe zastrzeżenie dla osoby należy z dolnej części ekranu wybrać przycisk Dodaj zastrzeżenie >>

Następnie zostanie otworzone okno w którym należy wypełnić dane:

- osoba, która będzie zastrzeżona;
- osoba wnioskująca o zastrzeżenie;
- opis zastrzeżenia.

| Kogo<br>Carifé A  |
|-------------------|
| Call A            |
| G08C 4            |
| Kto wnioskuje     |
| Nie wybrano 👻     |
| Opis zastrzeżenia |
|                   |
|                   |
|                   |
|                   |
|                   |
|                   |
|                   |
|                   |
|                   |

Po uzupełnieniu danych należy zakończyć operację wybierając przycisk Wydaj zastrzeżenie >> w dolej części okna programu.

## 6.3 Anulowanie Zastrzeżenia

Aby anulować wydane wcześniej zastrzeżenie należy zaznaczyć na liście wybraną osobę, następnie w dolnej części okna wybrać przycisk Edycja danych

| Zastrzożonio      |   |
|-------------------|---|
| zasuzezenie       |   |
| Kogo              |   |
| cztery gość       | - |
| Kto wnioskuje     |   |
| Pracownik3 Łukasz | - |
| Opis zastrzeżenia |   |
|                   |   |
| Kto usuus umiosok |   |
| NIU USUWA WHIOSEK |   |

Po wejściu w tryb edycji należy wybrać osobę która anuluje wniosek, następnie w dolnej części okna zatwierdzić zmiany wybierając przycisk Zapisz

#### 7. Obszary – lokalizacja

Zakładka obszary używana jest do przedstawienia listy osób znajdujących się aktualnie w wybranych częściach obiektu. Obszary tworzone są w konfiguracji programu.

|                                             | _          |                       |        |                   |   |                         |                     |                       |   |                        |   |
|---------------------------------------------|------------|-----------------------|--------|-------------------|---|-------------------------|---------------------|-----------------------|---|------------------------|---|
| Wszystkie osoby                             | Wszystkie  | samochody             |        |                   | 2 |                         |                     |                       |   |                        |   |
| Lista obszarów<br><sub>Nazwisko</sub> Imię: | Identyfika | tor kadrowy: Obszar   | 🗖 Gru  | upa organizacyjna |   | 1                       |                     |                       |   |                        |   |
| Obszary (2)                                 |            |                       | Osob   | oy w obszarze (1) |   |                         |                     |                       |   | Osoba                  |   |
| Nazwa                                       | Nadrzędny  | llość osób w obszarze | Osoba  | a                 |   | Data wejścia do obszaru | Grupa organizacyjna | Identyfikator kadrowy |   | Grupa organizacyjna    |   |
| w firmie                                    |            | 1                     | Pracov | wnik3 Łukasz      |   | 2018-01-18 08:42:24     | Pracownicy          | 344                   |   |                        |   |
| poza firmą                                  |            | 0                     |        |                   |   |                         |                     |                       |   | Identyfikator kadrowy: |   |
|                                             | 2          |                       |        |                   |   |                         |                     |                       |   |                        |   |
|                                             |            |                       |        |                   |   | _                       |                     |                       |   | Opis dodatkowy:        |   |
|                                             |            |                       |        |                   | 4 |                         |                     |                       |   |                        | * |
|                                             |            |                       |        |                   |   |                         |                     |                       |   |                        |   |
|                                             |            |                       | -      |                   |   |                         |                     |                       | 1 | Ostatnie zdarzenie     | Ŧ |
|                                             |            |                       |        |                   |   |                         |                     |                       |   |                        | * |
|                                             |            |                       |        |                   |   |                         |                     |                       |   |                        |   |
|                                             |            |                       |        |                   |   |                         |                     |                       |   |                        | Ŧ |
|                                             |            |                       |        |                   |   |                         |                     |                       |   | 5                      |   |
|                                             |            |                       |        |                   |   |                         |                     |                       |   |                        |   |
|                                             |            |                       |        |                   |   |                         |                     |                       |   |                        |   |

W górnej części okna znajdują się zakładki służące do zmiany wyświetlania pomiędzy osobami a samochodami. W polu [1] znajduje się wyszukiwarka osób w wybranym obszarze. Jeśli zostanie zaznaczona opcja Grupa organizacyjna, to po lewej stronie wyświetli się drzewko grup organizacyjnych do wyboru. Przyciski [2] umieszczone obok pola wyszukiwania umożliwiają wygenerowanie raportów z listą osób znajdujących się w wybranym obszarze. W tabeli po lewej stronie [3] pokazana jest lista obszarów dodanych w programie oraz liczba osób, jakie się w nim znajdują, przełączając się pomiędzy obszarami [3] w środkowej części okna [4] zostanie wyświetlona lista osób jakie się w nim znajdują. Przy osobach wyświetlana jest także data wejścia do obszaru, grupa organizacyjna osoby oraz jej identyfikator kadrowy. W polach umieszczonych po prawej stronie [5] znajdują się szersze informacje dotyczące zaznaczonej osoby zawierające jej opis dodatkowy, zdjęcie oraz ostatnie zdarzenie.

### 8. Odblokowywanie osób

Tutaj znajduje się lista osób którym dostęp do przejścia został zablokowany poprzez antipassback.

| Lista zablokowanych osób<br>Namisko Imię Grupa organizacyjna Do odblokowania<br>kukarz milotk Nowa Grupa-3 Nee<br>Grupa organizacyjna<br>Her<br>Dodblowe informacje<br>Dodblowe informacje                                          |
|----------------------------------------------------------------------------------------------------|
| Naxwisho       Imip       Grupa organizacyjna       Do odblokowania         Lukaz       mick       Nowa Grupa-3       No         Lukaz       mick       Nowa Grupa-3       No         Dodakowe informacje       Dodakowe informacje |
| Nameso     Imp     stuge organizacyjna     Do odlikkovania       kukarz     micik     Nows Grupa-3     He                                                                                                    |
| Lukarz milok Nowa Grupe-3 Nie<br>Identyfikator kadrowy<br>Dodatkowe informacje                                                                                                    |
| Identyfikator kadrowy<br>Dodatkowe informacje                                                                                                    |
| Dodatkove informacje                                                                                                    |
| Dodatkow informacje                                                                                                    |
|                                                                                                    |
|                                                                                                    |
|                                                                                                    |
|                                                                                                    |
|                                                                                                    |
| Ostanie zdazenie                                                                                                    |
|                                                                                                    |
|                                                                                                    |
|                                                                                                    |
|                                                                                                    |
| Zezwól na przejsie                                                                                                    |
|                                                                                                    |
|                                                                                                    |

W tabeli znajduje się lista osób z zablokowaną możliwością przejścia. Status osoby wyświetlany jest w ostatniej kolumnie – czerwony kolor oznacza, że osoba nie została odblokowana, zielony – zostało wydane zezwolenie na przejście. Po wydaniu zezwolenia na przejście osoba zniknie z listy zablokowanych jak tylko użyje karty.

Aby odblokować osobę i zezwolić na przejśćie należy zaznaczyć ją na liście po czym po prawej stronie przy informacjach należy wybrać przycisk **Zezwól na przejście** 

## 9. Import/ Eksport osób

W tej zakładce znajdują się dane zaimportowane z zewnętrznego źródła.

a. Import/Eksport do weryfikacji - zaimportowane dane zostaną dodane do modułu weryfikacji kart;
b. Import/Eksport bezpośrednio - zaimportowane dane zostaną dodane bezpośrednio do odpowiedniej osoby w Podglądzie.

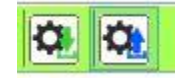

W górnym pasku znajdują się dwa przyciski – z zieloną strzałką służy do importu, z niebieską do eksportu danych.

| Wszys                    | stkie       | Przy                          | ypisane                  | Niep                | orzypisa     | ne       | Usu   | nięte     | <b>\$</b>           |              |                  |                     |        |             |
|--------------------------|-------------|-------------------------------|--------------------------|---------------------|--------------|----------|-------|-----------|---------------------|--------------|------------------|---------------------|--------|-------------|
| Zaimporte<br>Numer karty | owane k     | <b>tarty: 1</b><br>Wartość do | <b>O</b><br>) porównania | Status<br>Wszystkie | •            | Osoby    |       |           |                     |              |                  |                     |        |             |
| Numer karty              | Wartości d  | o porównan                    | Osoby                    |                     | Data dodania | a        | Dodał | Dodano na | Data weryfikacji    | Zweryfikował | Zweryfikowano na | Data usunięcia      | Usunął | Usunięto na |
| D51564DF -               | Kowalski;J  | an                            | Kowalski Jan (           | 1)                  | 2018-10-19 ( | 08:16:28 | ifter | testo     |                     |              |                  | 2018-10-19 08:29:23 | ifter  | testo       |
| 3640E                    | Nowak;An    | drzej                         | Nowak Andrze             | 9i                  | 2018-10-19 ( | 08:16:28 | ifter | testo     | 2018-10-19 08:20:53 | ifter        | testo            |                     |        |             |
| 51615                    | Wiśniewsk   | a;Anna                        | Wiśniewska A             | nna (3)             | 2018-10-19 0 | 08:16:28 | ifter | testo     |                     |              |                  |                     |        |             |
| 6C81C                    | Kowalska;   | Małgorzata                    | Kowalska Mał             | gorzata (4)         | 2018-10-19 0 | 08:16:28 | ifter | testo     |                     |              |                  |                     |        |             |
| 87A23                    | Nowak;Joa   | anna                          | Nowak Joann              | a                   | 2018-10-19 ( | 08:16:28 | ifter | testo     | 2018-10-19 08:23:59 | ifter        | testo            |                     |        |             |
| A2C2A                    | Wiśniewsk   | i;Olaf                        | Wiśniewski Ol            | af                  | 2018-10-19 ( | 08:16:28 | ifter | testo     | 2018-10-19 08:25:03 | ifter        | testo            |                     |        |             |
| BDE31                    | as;as       |                               | as as (7)                |                     | 2018-10-19 ( | 08:16:28 | ifter | testo     |                     |              |                  |                     |        |             |
| D9038                    | a;a         |                               |                          |                     | 2018-10-19 0 | 08:16:28 | ifter | testo     |                     |              |                  | 2018-10-19 08:24:44 | ifter  | testo       |
| F423F                    | janek;janeł | k                             | janek janek (9           | )                   | 2018-10-19 ( | 08:16:28 | ifter | testo     |                     |              |                  |                     |        |             |
| 18492                    | bartek;bart | ek                            | bartek bartek            | (10)                | 2018-10-19 ( | 08:16:28 | ifter | testo     |                     |              |                  |                     |        |             |

## 9.1 Import/ eksport do weryfikacji

## 9.1.1 Import danych

Po kliknięciu przycisku **Importuj** wyświetli się okno, w którym wybiera się dane do zaimportowania. Można wybrać: osoby, karty, grupy organizacyjne i grupy dostępu.

- Należy wybrać jakie dane program ma porównywać w przypadku importu osób. Osoby, które po porównaniu nie będą w programie zostaną dodane, w przypadku pozostałych będzie można wybrać dodatkowe opcje. Opcje importu osób/kart będą dostępne po zaznaczeniu importu osób/kart.
- Należy wybrać system liczbowy w jakim są zapisane numery kart w pliku oraz pozycję porównywanych znaków. Domyślnym systemem liczbowym, w którym zapisywane są numery przy imporcie z ACC jest system dziesiętny. Kartę można przypisać do osoby po Identyfikatorze Kadrowym, Nazwisku lub Imieniu.
- Grupy organizacyjne i dostępu są porównywane po nazwie. Jeśli danej grupy nie ma w systemie, zostanie automatycznie dodana. Nowa grupa organizacyjna będzie podgrupą grupy Pracownicy. Podczas porównywania nazw grup nie są brane pod uwagę spacje na początku i końcu nazwy. Wielkość liter ma znaczenie.

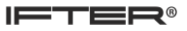

| Import                                                       | 22        |
|--------------------------------------------------------------|-----------|
| Import                                                       |           |
| ☑ Osób                                                       |           |
| Grup organizacyjnych                                         |           |
|                                                              |           |
| Dodatkowe opcje importu osób                                 |           |
| ldentyfikator kadrowy<br>Nazwisko<br>Imię                    |           |
| Dodatkowe opcje importu kart<br>System liczbowy numeru karty |           |
| Dziesiętnie                                                  | <b>-</b>  |
| Pozycja porównywanych znaków                                 |           |
| Dowolna                                                      |           |
| Przypisanie karty do osoby po:                               |           |
| Identyfikator kadrowy<br>Nazwisko<br>Imię                    |           |
|                                                              | OK Anuluj |

Następnie pojawi się okno do wybrania pliku, z którego dane będą pobrane. Plik powinien być w formacie .csv. Po wybraniu pliku pojawi się okno zawierające osoby do zaimportowania. Dane będą przedstawione w formacie Imię Nazwisko (Identyfikator kadrowy). Należy wybrać osoby, które zostaną zaimportowane.

| 🗱 Import osób spoza systemu | town.             |           |
|-----------------------------|-------------------|-----------|
| 🔍 Szukaj                    |                   |           |
| Wybrane                     |                   |           |
| Jan Kowalski (1)            |                   |           |
| Andrzej Nowak (2)           |                   |           |
| Małgorzata Kowalska (4)     |                   |           |
| Joanna Nowak (5)            |                   |           |
| 🛛 🕅 Olaf Wiśniewski (6)     |                   |           |
| 📝 as as (7)                 |                   |           |
| 📝 janek janek (9)           |                   |           |
| 🛛 bartek bartek (10)        |                   |           |
|                             |                   |           |
|                             |                   |           |
|                             |                   |           |
| Zaznacz wszystkie           | Odznacz wszystkie | OK Anuluj |

Jeśli jakieś osoby są już w programie pojawi się okno, w którym należy wybrać, czy dane osoby mają zostać pominięte, zmodyfikowane, czy dodane jako nowe.

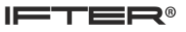

| 🐺 Import kart spoza systemu                                                                                                    |             |
|----------------------------------------------------------------------------------------------------|-------------|
| 🔍 Szukaj                                                                                                    |             |
| Wybrane         Ø D51564DF; Kowalski;Jan         Ø 3640E; Nowak;Andrzej         Ø 51615; Wiśniewska;Anna         Ø 6C81C; Kowalska;Małgorzata         Ø 87A23; Nowak;Joanna         Ø A2C2A; Wiśniewski;Olaf         Ø BDE31; as;as         Ø D9038; a;a |             |
| <ul> <li>✓ F423F; janek;janek</li> <li>✓ 18A92; bartek;bartek</li> </ul>                                                                                                    |             |
| Zaznacz wszystkie Odznacz wszystkie                                                                                                    | e OK Anuluj |

W przypadku importu bezpośredniego kart, obecne w systemie karty zostaną odebrane, a karty z pliku zostaną dodane w ich miejsce z tymi samymi uprawnieniami.

### 9.1.2 Eksport danych

Po kliknięciu przycisku Eksportuj wyświetli się okno, w którym należy wybrać, jakie dane mają zostać wyeksportowane do pliku. Jeśli chce się później zaimportować karty bezpośrednio, a nie do weryfikacji, należy zaznaczyć wszystkie możliwe dane. Następnie pojawi się okno do wybrania pliku w którym dane mają zostać zapisane. Format pliku to .csv, natomiast separatorem jest średnik (; ).

| Eksport                                                                                                    | -                                | -                    | ×      |
|----------------------------------------------------------------------------------------------------|----------------------------------|----------------------|--------|
| Zaznacz dane, które mają zostać v<br>identyfikator kadrowy, imię, nazw                                                                                                    | wyeksportowane. W pliku o<br>sko | obowiązkowe są kolun | nny:   |
| <ul> <li>Identyfikator kadrowy</li> <li>Nazwisko</li> <li>Imię</li> <li>Opis</li> <li>Grupa organizacyjna</li> <li>Data zatrudnienia</li> <li>Data zakończenia pracy</li> <li>Tag karty</li> <li>Data początku ważności karty</li> <li>Grupa dostępu 1</li> <li>Grupa dostępu 2</li> <li>Grupa dostępu 3</li> <li>Grupa dostępu 4</li> </ul> |                                  |                      |        |
| Zaznacz wszystkie                                                                                                    | Odznacz wszystkie                |                      |        |
|                                                                                                    |                                  | ок 📃                 | Anuluj |

## 9.2 Import/ eksport bezpośrednio

## 9.2.1 Import danych

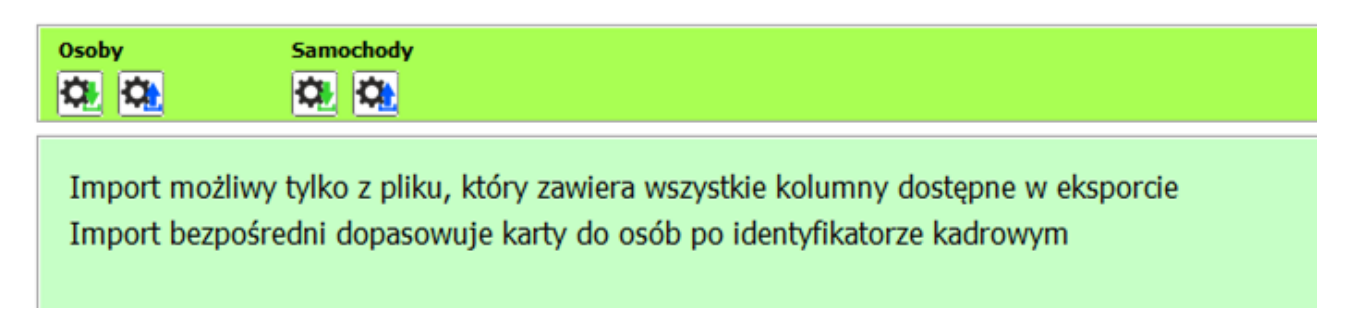

Import bezpośredni dopasowuje karty do osób po identyfikatorze kadrowym. Jest możliwy do wykonania tylko z takiego pliku, który zawiera kolumny dostępne w eksporcie:

| Eksport                                                                                                    | 23   |
|----------------------------------------------------------------------------------------------------|------|
| Zaznacz dane, które mają zostać wyeksportowane. W pliku obowiązkowe są kolumny<br>identyfikator kadrowy, imię, nazwisko                                                                                                    | /:   |
| <ul> <li>Identyfikator kadrowy</li> <li>Nazwisko</li> <li>Imię</li> <li>Opis</li> <li>Grupa organizacyjna</li> <li>Data zatrudnienia</li> <li>Data zakończenia pracy</li> <li>Tag karty</li> <li>Indeks karty w kontrolerze</li> <li>Data początku ważności karty</li> <li>Data końca ważności karty</li> <li>Grupa dostępu 1</li> <li>Grupa dostępu 2</li> <li>Grupa dostępu 3</li> <li>Grupa dostępu 4</li> </ul> |      |
| Zaznacz wszystkie Odznacz wszystkie                                                                                                    | ului |
|                                                                                                    |      |

## 9.2.2 Eksport danych

Eksport bezpośredni eksportuje dane w taki sam sposób co eksport do weryfikacji, jednak plik po zaimportowaniu wpływa bezpośrednio na kontrolery. Dodatkowo eksport bezpośredni różni się od eksportu do weryfikacji tym, że zawiera dodatkową kolumnę – **Indeks karty w kontrolerze.**